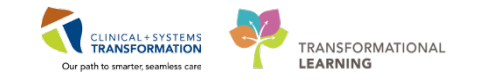

### **ED Sepsis**

This Skill Sharpener is intended for providers and clinicians. It covers Sepsis processes in **FirstNet**, including **Alerts**, **Sepsis Nurse Initiated Protocol (NIP)**, **PowerPlans**, and the **Sepsis Advisor**.

#### Alerts

Abnormal vital signs, along with lab or assessment data, may trigger a SIRS, Sepsis, or Possible Septic Shock Alert. The type of alert will be denoted in the Room column on ED LaunchPoint for ease of recognition by all ED staff.

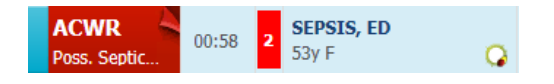

Assigned Clinicians receive all three alert types. Assigned Providers will receive Sepsis and Possible Septic Shock Alerts. These occur as recurrent pop-ups until deleted.

#### **Provider Alerts**

1. When providers open the chart of a patient with a sepsis or septic shock alert, the option to launch the **Sepsis Advisor** or to **Acknowledge & Document** the notification will appear.

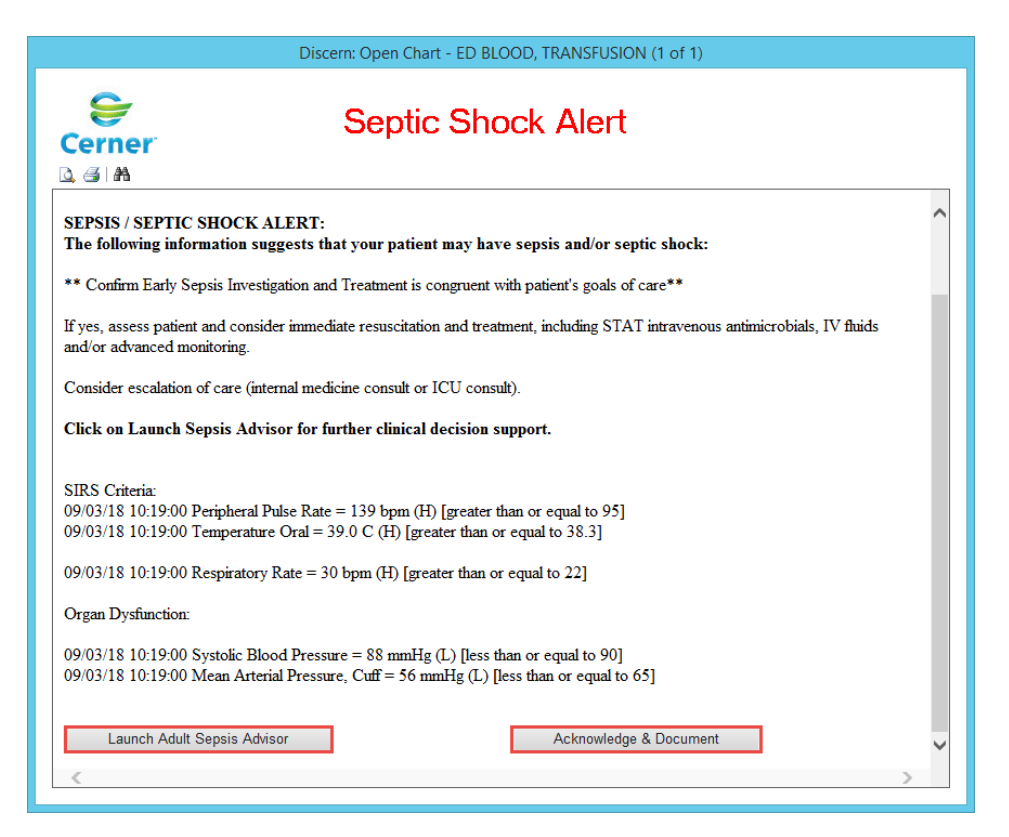

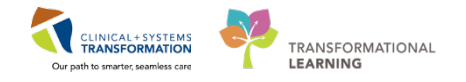

2. If electing not to launch the Advisor, document the appropriate acknowledgement.

|                                                                                                    | Severe Sepsis Provider Acknowledgement - I                                                                                                    |
|----------------------------------------------------------------------------------------------------|----------------------------------------------------------------------------------------------------|
| 🗸 🖬 🛇   🕱 🌠 🛧 🔸   🎟 🖾 🖹                                                                                              |                                                                                                    |
| *Performed on: 09-Mar-2018                                                                                           |                                                                                                    |
| ✓ Sepsis/Septic Sh                                                                                                   | < Provider Acknowledgement                                                                                                    |
| Reason Sepsis/Septic Shock Acknowledged<br>Sepsis criteria met but Sepsis ruled out                                  |                                                                                                    |
| Sepsis criteria met due to infectious source; started Protocol     Patient is already on a sepsis protocol     Other | Sepsis vs Septic Shock<br>Sepsis:<br>(Met within 6 hours of each other)                                                                                                  |
| Other Reason Sepsis/Septic Shock Acknowledged                                                                        | <ol> <li>Documentation of a suspected<br/>source of clinical infection</li> <li>Two or more SIRS criteria</li> <li>At least one sign of Organ<br/>Dysfunction</li> </ol> |
|                                                                                                    | Septic Shock:                                                                                                    |
|                                                                                                    | 1. Sepsis<br>AND<br>2. Tissue hypoperfusion persists after<br>crystalloid fluid administration<br>OR<br>Lactate Level is >= 4mmol/L                                      |

#### **Clinician Documentation of Alerts**

1. All alerts will also appear in the **Nursing Activities** column on your **ED LaunchPoint** 

screen and Clinicians are tasked with the documentation. **Click** on the **number** in your **Nurse Activities Column**.

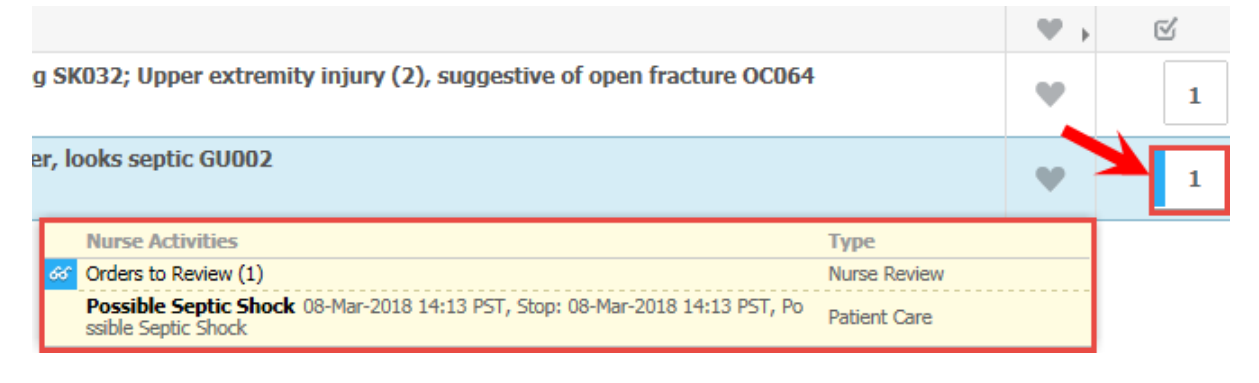

NOTE: Remember, you can hover over the number in the Nurse Activities Column to see your outstanding activity details.

2. The Single Patient View window will open.

| Image: Solution of Contract of Contract of Contra |            |   |   |
|----------------------------------------------------------------------------------------------------|------------|---|---|
| 1 Assessments                                                                                                    |            | 0 |   |
| ED Assessment Adult 27-Feb-2018 10:18 PST, Stop: 27-Feb-2018 10:18 PST, ED Assessment Adult<br>Comments: Order placed due to patient arrival to the Emergency Department                                                                                                    |            |   | ŧ |
| 1 Patient Care                                                                                                    | <b>□</b> € | 8 |   |
| Possible SIRS 27-Feb-2018 10:18 PST, Stop: 27-Feb-2018 10:18 PST, Possible SIRS<br>Comments: SRS Criteria: 27/02/18 10:15:00 Peripheral Pulse Rate = 126 bpm (H) [greater than or equal to 95][27/02/18 10:15:00 Temperature Oral =<br>39.9 C (H) [greater than or equal to 38.3]][27/02/18 10:                                                                                                    | 60°        | E | ŧ |

- 3. Click the checkboxes beside the **Nurse Review** <sup>I</sup><sup>≪</sup> icon and the **Document** <sup>I</sup><sup>■</sup> icon.
- 4. Next, click the **Review (1) and Document (1)** Review (1) and Document (1) button from the bottom right-hand corner of your Single Patient View window.
- You will be taken to the Provider Notification section within the Activity View band on your IView screen. Document the reason for Provider notification and any other relevant information here.

| in 🖪                              | 27-Fe     | b-2018        |                         |
|-----------------------------------|-----------|---------------|-------------------------|
| R 📈                               | 10:21 PST | 10:19 PST     |                         |
| Provider Notification             |           |               |                         |
| Provider Notification             |           |               |                         |
| Provider Notification Reason      |           | Suspected     |                         |
| Provider Notification Details     |           | verbal        |                         |
| Unable to Reach Provider          |           |               |                         |
| Provider Informed                 |           | Plisvcb, Stu  |                         |
| Physician Requested Interventions |           | Physician Req | uested Interventions  🗙 |
|                                   |           | ✓ Orders rec  | eived                   |
|                                   |           | No orders     | received                |
|                                   |           | 🗹 Continue t  | o monitor               |
|                                   |           | Other         |                         |
|                                   |           |               |                         |

## **Deleting Alerts**

1. Click the red **X** icon in the left hand corner of the **Discern Notification** Window to delete alerts.

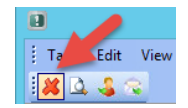

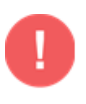

IMPORTANT: Deleting an Alert will delete it from *your* view. Other Clinicians and Providers who are assigned to this patient will still receive an alert on this patient when the chart is opened.

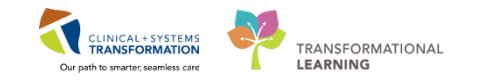

# **Sepsis Nurse Initiated Protocol (NIP)**

- 1. Navigate to the **PowerPlans folder** in **ED Nursing Quick Orders** page.
- 2. Expand the **Triage Adult** section and select the **NIP ED Triage Sepsis PowerPlan**. Click the green **Orders for Signature** envelope.

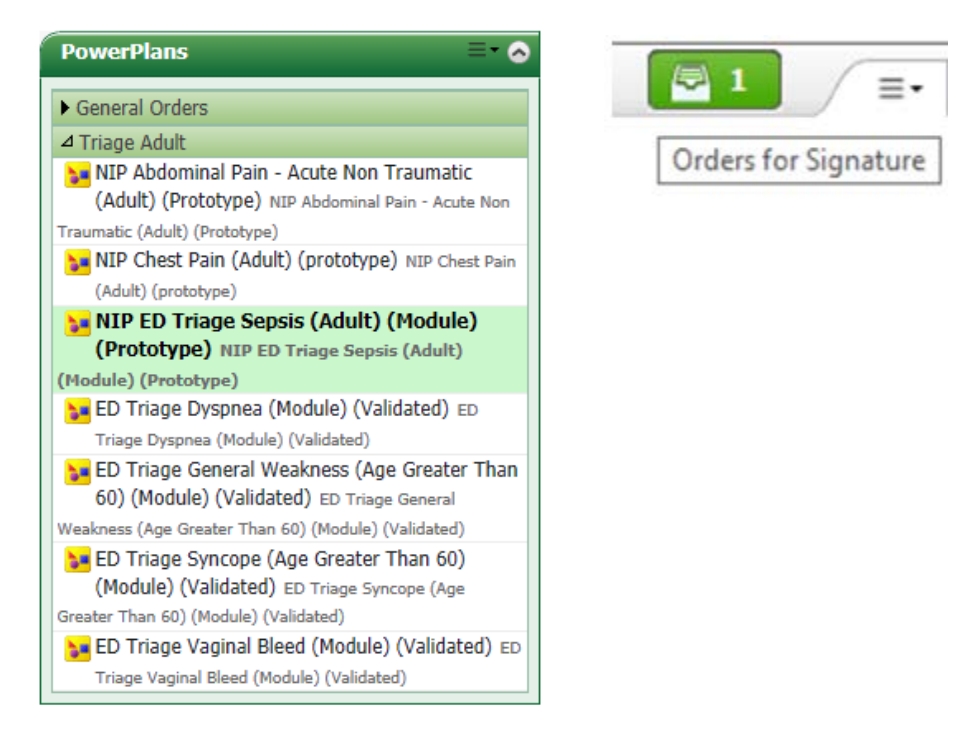

- 3. When the Orders for Signature window is open, select Modify to review your order details.
- 4. The **Ordering Physician** window will now open. Enter the ordering Physician's **name** and select the **Communication Type.**

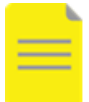

NOTE: Several items have intentionally been left unselected and require consultation with the attending physician prior to ordering. Follow your site specific policy for guidance.

5. Review orders and modify as required; when satisfied, click **Orders for Signature**, and then click **Sign**.

#### **Provider Steps - ED Sepsis PowerPlans and Sepsis Advisor**

- 1. Navigate to Frequent Conditions/Power Plans folder in the ED Quick Orders page.
- 2. Expand the **Sepsis/Fever** section and select the **ED Sepsis (Adult) PowerPlan**. Click the green **Orders for Signature** envelope to modify.

### **ED Sepsis**

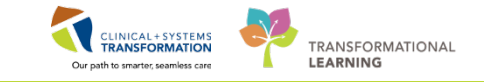

| Frequent<br>Conditions/Power Plans    | ≣∙⊗ |
|---------------------------------------|-----|
| Cardiac / Chest Pain                  |     |
| ► DTU Orders                          |     |
| General Orders                        |     |
| ▶ GI/GU                               |     |
| Hip Pain and MSK                      |     |
| Mental Health/Toxicology              | 1   |
| Metabolic                             |     |
| Neurology                             |     |
| Respiratory                           |     |
| ⊿ Sepsis / Fever                      |     |
| ED Sepsis (Adult) (Validated) ED Seps | sis |
| (Adult) (Validated)                   |     |

NOTE: To avoid duplication of tests, the Sepsis PowerPlan was designed assuming the Sepsis Nurse Initiated Protocol has been ordered for most patients following triage; there are few pre selections.

- 3. Review and select Orders as appropriate. Remember the **PowerPlan Sub-phase** icon means there are additional specifications you can select. Click Orders for Signature.
- 4. Unless manually de-selected, the Sepsis Advisor opens at this time. It requires a documented weight and allergy status. Click Height Weight Allergy Rule to document the required information, click **Continue** to proceed (weight is not required).
- 5. The first section is the Patient's Current Condition. Use the drop down arrow to select what the patient is showing signs of. Recent documented antimicrobial use (in and out patient), vital signs, allergies, and documented lab/microbiology results are also displayed here for review.

| s patient shows signs of: Sepsis Sev                | erity Definitions        | Last Alert: SIRS                 | 5 26/02/2018 1                                                                                                    | 6:10            |                     |                   |                 |                                                   |           |          |
|-----------------------------------------------------|--------------------------|----------------------------------|----------------------------------------------------------------------------------------------------|-----------------|---------------------|-------------------|-----------------|---------------------------------------------------|-----------|----------|
| rgies Severe Sepsis                                 | R                        | elevant Results                  |                                                                                                    |                 |                     | Antibiotics       |                 |                                                   |           |          |
| Encounters                                          | La                       | st 96 hours                      |                                                                                                    |                 |                     | Last 90 Days      |                 |                                                   |           |          |
| Known                                               | c                        | reatinine                        | † 150 umol/L                                                                                                    |                 | 26/02/2018 11:00    | Antibiotic        | Order Type      | Order Details                                     | Last Dose | Duration |
| e gies                                              | v                        | VBC Count                        | 7.0 x10 9/L                                                                                                    |                 | 26/02/2018 11:00    | clarithromycin    | ko/Discharge    | 1 tab, PO, q12h, for 5 day,<br>14 tab, 0 Refil(s) | -         | 5 day    |
| robiology                                           |                          |                                  |                                                                                                    | Vital Signs     |                     |                   |                 |                                                   |           |          |
| to Results ture Source/Body Site Collection Dt/Tm   | Result                   | Omanism                          | Status                                                                                                    | Last 96 Hours   | Late                | a.                |                 | Previous                                          |           | Prevácus |
| results found                                       |                          | urger tern                       | and the second second s |                 | Temp                | -                 |                 |                                                   |           |          |
|                                                     |                          |                                  |                                                                                                    |                 | BP 11               | 1/68 26/02/2018   | 16:09           | -                                                 |           |          |
|                                                     |                          |                                  |                                                                                                    |                 | MAP 82              | 26/02/2018 16:09  |                 | -                                                 |           |          |
|                                                     |                          |                                  |                                                                                                    |                 | up 11               | 20 20102000       | - 00            | 1110 2012 2010 10:00                              |           |          |
|                                                     |                          |                                  |                                                                                                    |                 | 11 70               | 20/02/2018 10     | 2009            | 1110 20/02/2018 10:09                             |           |          |
|                                                     |                          |                                  |                                                                                                    |                 | RR 12               | 2 26/02/2018 16:0 | 09              | -                                                 |           |          |
|                                                     |                          |                                  |                                                                                                    | Diastolic Bk    | ood Pressure 68     | 26/02/2018 16:09  |                 | -                                                 |           |          |
|                                                     |                          |                                  |                                                                                                    |                 | 26/02/2018 16:09    | -                 |                 |                                                   |           |          |
|                                                     |                          |                                  |                                                                                                    | Map less than o | r equal to 65 or Si | BP less than or e | equal to 90     |                                                   |           |          |
| uspected Infection Sources                          |                          |                                  |                                                                                                    |                 |                     |                   |                 |                                                   |           |          |
| ect up to two (2) suspected sources                 |                          |                                  |                                                                                                    |                 |                     |                   |                 |                                                   |           |          |
| Patient displays no signs or symptoms of infection. |                          |                                  |                                                                                                    |                 |                     |                   |                 |                                                   |           |          |
| Source Unclear (Not Neutropenic)                    |                          | Intravascular Cat                | heter/ Suspected                                                                                                    | Endocarditis*   |                     | Pheumonia         |                 |                                                   |           |          |
| Biliary Source                                      | Meningitis/Encephalitis* |                                  |                                                                                                    |                 |                     |                   |                 |                                                   |           |          |
| Chorioamnionitis/Intra Amniotic                     |                          | Necrotizing Fasciitis/ Myositis* |                                                                                                    |                 |                     |                   |                 |                                                   |           |          |
| Febrile Neutropenia                                 |                          | Joint Infection/Se               | eptic Arthritis*                                                                                                    |                 |                     | Wound Infectio    | on <sup>#</sup> |                                                   |           |          |
| Intra-Abdominal Source*                             |                          |                                  |                                                                                                    |                 |                     |                   |                 |                                                   |           |          |
| spected Infection Factors                           |                          |                                  |                                                                                                    |                 |                     |                   |                 |                                                   |           |          |
| in/Soft Tissue (Cellulitis)                         |                          |                                  |                                                                                                    |                 |                     |                   |                 |                                                   |           |          |
| Non-Diabetic                                        | Dia                      | betic                            |                                                                                                    |                 |                     |                   |                 |                                                   |           |          |
|                                                     |                          |                                  | -                                                                                                    |                 |                     |                   |                 |                                                   |           |          |

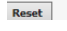

## **ED Sepsis**

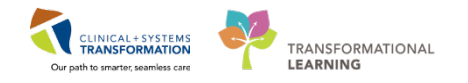

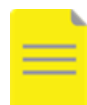

NOTE: Any text highlighted in blue, such as RR, can be clicked on for more detail.

- 6. Select up to two **Suspected Infectious Sources**. Your selections may prompt the entry of further information, such as particular risk factors or comorbid conditions. Enter the required information and click **Select Recommendations**.
- 7. The **Select Recommendations** section will now open. **Creatinine Clearance** results will be pulled in if available. Choose whether the patient requires **normal** or **renal dosing** (do not select dialysis this function has been disabled).
- 8. Recommended **antibiotic** choices will appear. Make your selection(s), and click **Confirm** when complete. The Clinician will be tasked with the ordered medications as usual.

| Select Recommendations                                                        | ^                                                                                                    |
|-------------------------------------------------------------------------------|----------------------------------------------------------------------------------------------------|
| ⊿ Currently Active Relevant Medications                                       |                                                                                                    |
| Medication Orders<br>No results found.                                        | tion other than sepsis and continue until the time of presentation with sepsis.                                                   |
| ⊿ Special Dosing Recommendations                                              |                                                                                                    |
| Renal Function<br>Creatinine Clearance:<br>Estimated Creatinine Clearance:    | The weight being used in the advisor is a Measured weight: 70 kg                                                                  |
| O Normal Dosing O DO NOT USE                                                  | <ul> <li>Renally adjust dose using:</li> <li>Greater than or equal to 40 but less than 50 V</li> <li>Dialysis Patient:</li> </ul> |
| Antibiotic Recommendations                                                    |                                                                                                    |
| Pharmacologic - Please choose up to 1 pharmacologic option.                   |                                                                                                    |
| CeFAZolin 2,000 mg, IV, q12h, sepsis instructions: for non-purulent cellultis | vancomycin 25 mg/kg, IV, once<br>vancomycin 15 mg/kg, IV, q24h                                                                    |
| ▶ COLLAPSE                                                                    |                                                                                                    |
| COLLAPSE                                                                      |                                                                                                    |
|                                                                               | Confirm                                                                                                    |
| Reset                                                                         | Exit                                                                                                    |